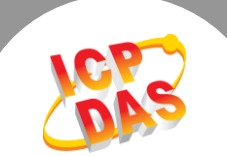

# Q. How to drive a DAQ card with LabWindows/CVI ?

# A: Please follow these steps:

#### Step 1: Install the driver.

- Setup the UniDAQ driver. The driver is located at: CD:\NAPDOS\PCI\UniDAQ\DLL\Driver\ ftp://ftp.icpdas.com/pub/cd/iocard/pci/napdos/pci/unidaq/dll/driver/
- For detailed information about the UniDAQ driver installation, please refer to UniDAQ DLL Software Manual contained in: CD:\NAPDOS\PCI\UniDAQ\Manual\ http://ftp.icpdas.com/pub/cd/iocard/pci/napdos/pci/unidaq/manual/

#### Step 2: Install the hardware on PC.

- 1. Power off the PC.
- 2. Remove all covers from the computer.
- 3. Carefully insert the DAQ Card into slot.
- 4. Replace the PC covers.
- 5. Power on the PC.

# Step 3: Get the ".h" and ".lib" files.

You can get the **"UniDAQ.h"** and **"UniDAQ.lib"** files from the VC demo. The VC demo is located at: CD:\NAPDOS\PCI\UniDAQ\DLL\Demo\ http://ftp.icpdas.com/pub/cd/iocard/pci/napdos/pci/unidag/dll/

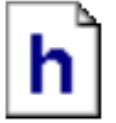

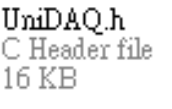

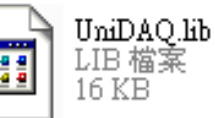

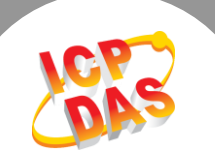

# Step 4: Launch LabWindows/CVI, select File → New → Project from Template to open the "new Project from Template" dialog box.

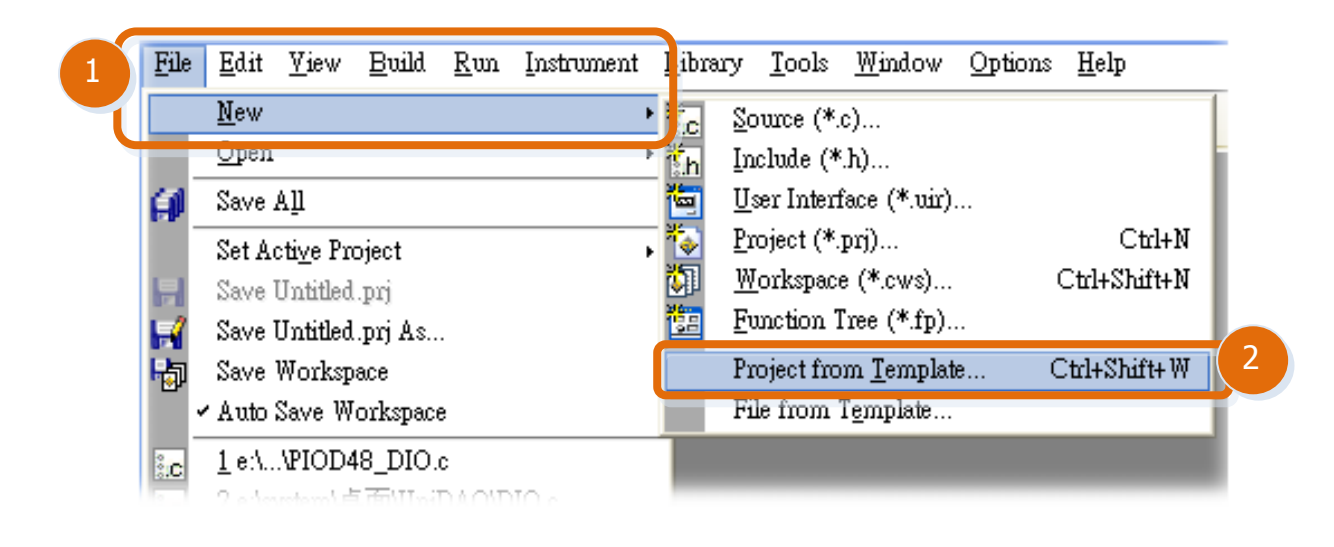

#### Step 5: Select the User Interface Application item and click the OK button.

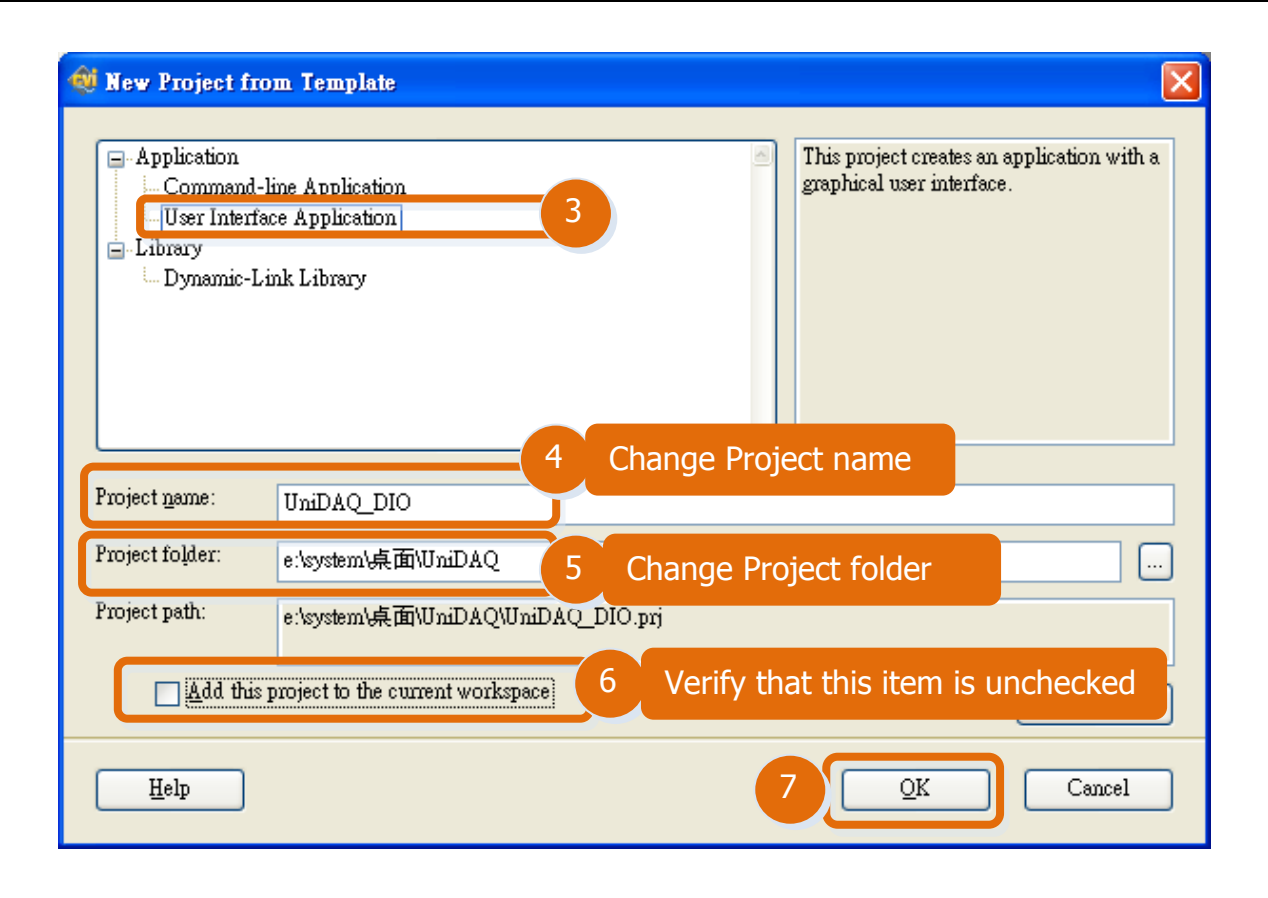

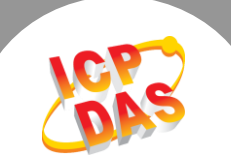

#### Step 6: Add the ".lib" file into the project.

 In the LabWindows/CVI, select the "<u>Add Files to Project"</u> → "Library (\*.lib)" item from the "Edit" menu.

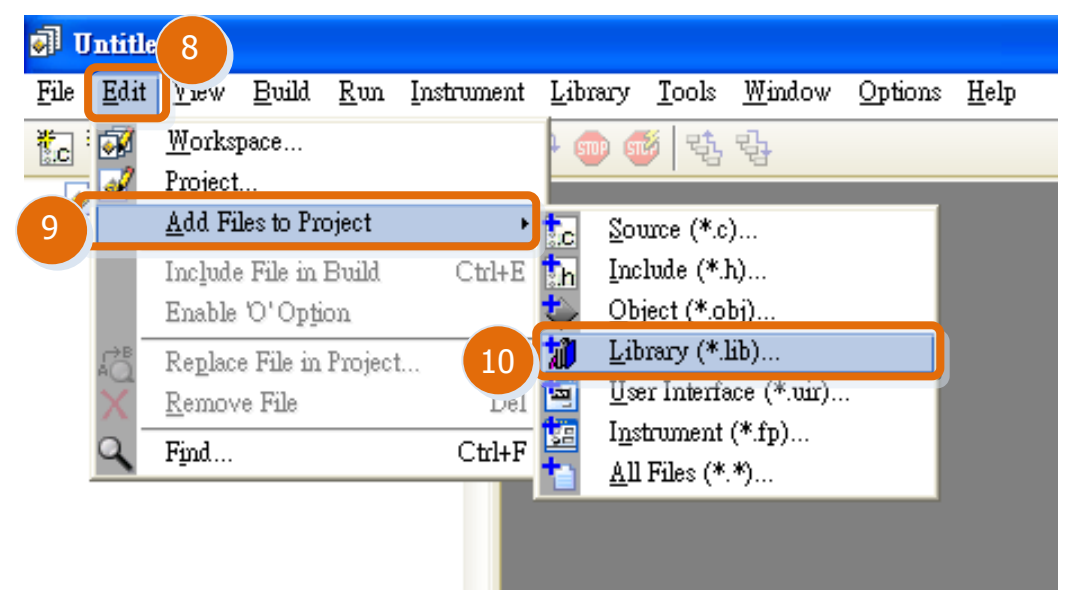

2. Select the **"UniDAQ.lib"** file, click the **"Add"** button, and then click the **"OK"** button.

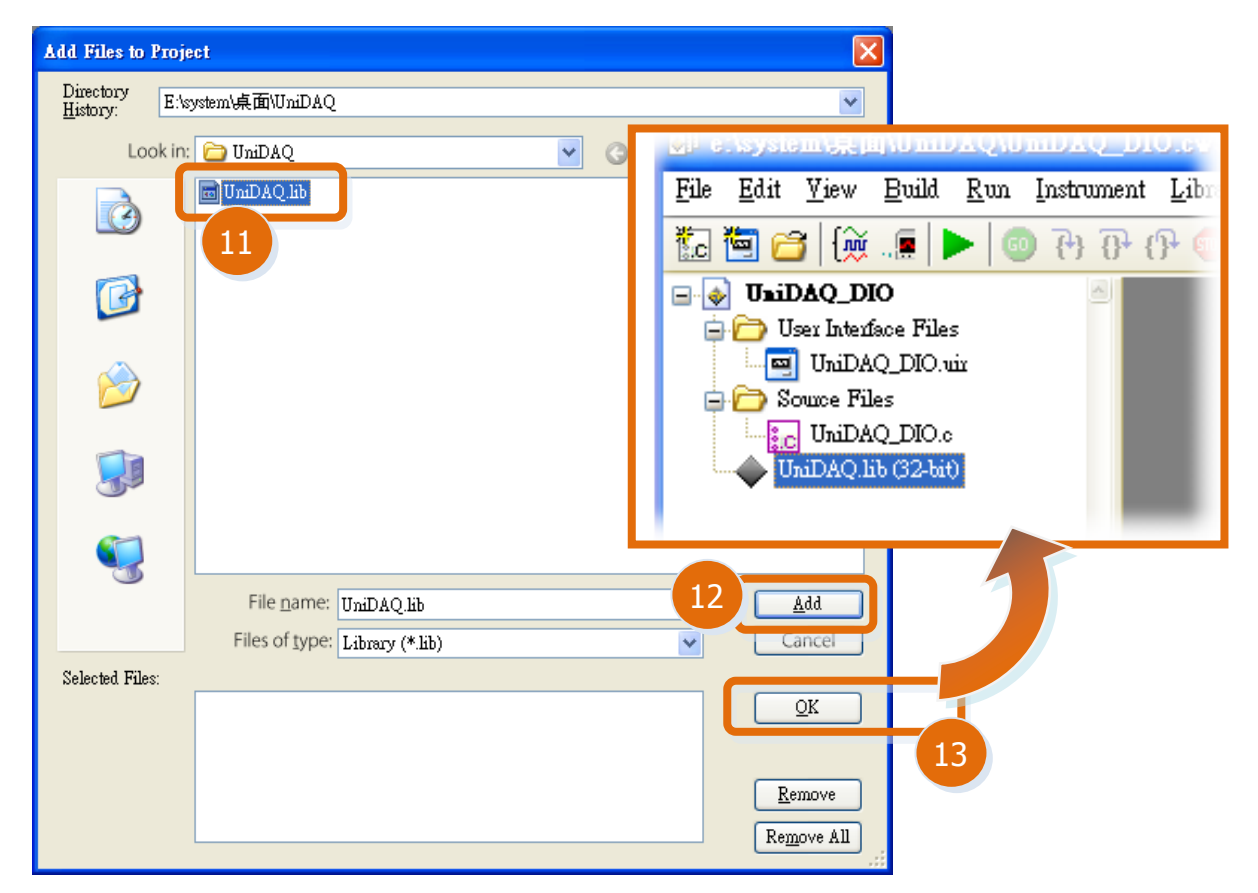

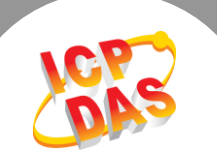

Step 7: Add header files by inserting the two lines "#include<Windows.h>" and "#include "UniDAQ.h"" at the beginning of the .c file.

| 鄣 e:\system\桌面\UniDAQ\UniDAQ                                            | DIO.cws - [UniDAQ_DIO.c *]                                                                                                    |
|-------------------------------------------------------------------------|----------------------------------------------------------------------------------------------------|
| <u>File E</u> dit <u>V</u> iew <u>B</u> uild <u>R</u> un Instrume       | nt <u>L</u> ibrary <u>T</u> ools <u>W</u> indow <u>O</u> ptions <u>H</u> elp                                                                                                    |
| 🗓 🛅 📁 📕 🔤 🕸 🛄 🔍                                                         | 🧯 🖟 🚛 🔍 🕨 😗 😗 😗 🖓 🐨 🍏 🥶 🕏 😽 🛷 🎎 🔯 🕸 🗎                                                                                                    |
|                                                                         | UniDAQ_DIO.c * DIO.c                                                                                                    |
| UniDAQ_DIO.uir<br>Source Files<br>UniDAQ_DIO.c *<br>UniDAQ_II6 (32-tat) | □ //                                                                                                    |
| Double-Click ".c" file                                                  | <pre>// Include files #include <windows.h> finclude <cvirte.h> #include <cvirte.h> #include <userint.h> #include ~UniDAQ_DIO.h" #include ~UniDAQ.h"</userint.h></cvirte.h></cvirte.h></windows.h></pre> |
| Find T<br>Libuxies                                                      | <pre>// Constants // // Types //</pre>                                                                                                    |

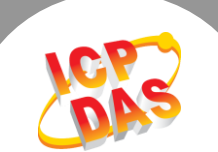

# Step 8: Now you can start to design the user interface (.uir file) and call the UniDAQ DLL in your project.

## For example: Write Digital Input and Digital Output application, as follows:

| 1. Design digital I/O form.                                                                                                    | Constant name: IDC_COMBO_Selectboard<br>Callback function: OnSelchangeCOMBOSelectBoard |
|----------------------------------------------------------------------------------------------------|----------------------------------------------------------------------------------------|
| Constant name:                                                                                                    | Constant name:<br>IDC_EDIT_DO                                                          |
| IDC_COMBO_OutputPort       Select D/O Port         Constant name:       IDC_COMBO_InputPort         Select D/I Port       Select D/I Port | DO Value (Hex)<br>55<br>DI Value (Hex)<br>Digital I/O                                  |
| Constant name: butExit<br>Callback function: OnCancel                                                                                     | Constant name:<br>IDC_EDIT_DI                                                          |

### 2. Write the code as below:

| <pre>#include <windows.h> #include <cvirte.h> #include <userint.h> #include "UniDAQ_DIO.h" #include "UniDAQ.h"</userint.h></cvirte.h></windows.h></pre>                                                                               |
|----------------------------------------------------------------------------------------------------|
| static int panelHandle;<br>WORD wRtn;<br>int wBoardNo;<br>int wBoardIndex;<br>WORD PortIndex;<br>IXUD_DEVICE_INFO sDevInfo[MAX_BOARD_NUMBER];<br>IXUD_CARD_INFO sCardInfo[MAX_BOARD_NUMBER];<br>char szModelName[20]="Unknow Device"; |
| <pre>int main (int argc, char *argv[]) {     int iCardNum =0;     WORD wTotalBoards;     if (InitCVIRTE (0, argv, 0) == 0)         return -1;</pre>                                                                                   |

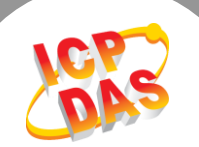

```
//Initial the resource and get total board number form driver
    wRtn=Ixud DriverInit(&wTotalBoards);
\star
     if (wRtn!=0) return wRtn;
     ClearListCtrl(panelHandle, PANEL_IDC_COMBO_SelectBoard);
     InsertListItem (panelHandle, PANEL_IDC_COMBO_SelectBoard, 0,"--Select Board--",0);
    //Get DAQ Card Information
    for(WORD wBoardIndex = 0; wBoardIndex<wTotalBoards ; wBoardIndex++)
    {
\star
     wRtn = Ixud GetCardInfo(wBoardIndex,&sDevInfo[wBoardIndex],&sCardInfo[wBoardIndex],szModelName);
     InsertListItem (panelHandle, PANEL IDC COMBO SelectBoard, -1, szModelName, wBoardIndex);
    }
     DisplayPanel (panelHandle);
     RunUserInterface ();
     DiscardPanel (panelHandle);
     return 0;
}
int CVICALLBACK OnSelchangeCOMBOSelectBoard (int panel, int control, int event,
                 void *callbackData, int eventData1, int eventData2)
{
   WORD wPortChNum;
   char sPortNo[32];
   GetCtrlIndex (panelHandle, PANEL_IDC_COMBO_SelectBoard, &wBoardNo);
   wPortChNum = sCardInfo[wBoardNo].wDIOPortWidth;
   switch (event)
    {
        case EVENT COMMIT:
        //Total D/O port
        ClearListCtrl(panelHandle, PANEL_IDC_COMBO_OutputPort);
        for (PortIndex = 0; PortIndex < (sCardInfo[wBoardNo].wDIOPorts +
              sCardInfo[wBoardNo].wDOPorts) ;PortIndex++)
        {
          sprintf(sPortNo, "%02d", PortIndex);
          InsertListItem (panelHandle, PANEL_IDC_COMBO_OutputPort, -1, sPortNo ,PortIndex);
        }
        //Total D/I port
        ClearListCtrl(panelHandle, PANEL IDC COMBO InputPort);
        for (PortIndex = 0; PortIndex < (sCardInfo[wBoardNo].wDIOPorts +
        sCardInfo[wBoardNo].wDIPorts) ;PortIndex++)
         {
           sprintf(sPortNo, "%02d", PortIndex);
           InsertListItem (panelHandle, PANEL_IDC_COMBO_InputPort, -1, sPortNo, PortIndex);
        }
          break;
        }
        return 0;
}
```

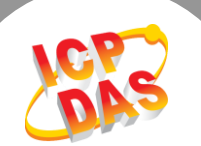

|       | void *callbackData, int eventData1, int eventData2)                                                                                                    |
|-------|----------------------------------------------------------------------------------------------------|
| •     |                                                                                                    |
|       | WORD wRtn;                                                                                                    |
|       | int winputPortNo;                                                                                                    |
|       | DWORD dwDOVal;                                                                                                    |
|       | DWORD dwDIVal;                                                                                                    |
|       | GetCtrlIndex (panelHandle, PANEL_IDC_COMBO_SelectBoard, &wBoardNo);<br>GetCtrlIndex (panelHandle, PANEL_IDC_COMBO_OutputPort, &wOutputPortNo);<br>GetCtrlIndex (panelHandle, PANEL_IDC_COMBO_InputPort, &wInputPortNo); |
|       | switch (event)                                                                                                    |
|       | case EVENT_COMMIT:                                                                                                    |
|       | //Config the DIO Port                                                                                                    |
|       | if(sCardInfo[wBoardNo].wDIOPorts>0)                                                                                                    |
| *     | wRtn = lxud_SetDIOModes32(wBoardNo, 1< <woutputportno);< td=""></woutputportno);<>                                                                                                    |
|       | //Write digital output port Value                                                                                                    |
|       | GetCtrlVal (panelHandle, PANEL_IDC_EDIT_DO, &dwDOVal);                                                                                                    |
| *     | wRth = Ixud_WriteDO(wBoardNo,wOutputPortNo,dwDOVal);                                                                                                    |
|       | //Read digital input port Value                                                                                                    |
| *     | wRtn = lxud_ReadDl(wBoardNo,wInputPortNo,&dwDlVal);<br>SetCtrlVal (panelHandle, PANEL_IDC_EDIT_Dl, dwDlVal);                                                                                                    |
|       | break;                                                                                                    |
|       | }                                                                                                    |
|       | return 0;                                                                                                    |
|       |                                                                                                    |
| nt CV | /ICALLBACK OnCancel (int panel, int control, int event,                                                                                                    |
|       | volu (albackbala, int eventbala1, int eventbala2)                                                                                                    |
|       | switch (event)                                                                                                    |
|       |                                                                                                    |
|       |                                                                                                    |
|       | //Release the resource form Driver                                                                                                    |
| *     | wRtn = Ixud_DriverClose();                                                                                                    |
|       | break:                                                                                                    |
|       | UniDAQ DLL, please refer to the                                                                                                    |
|       | return 0; UniDAQ DLL user manual. The                                                                                                    |
|       | manual is located at:                                                                                                    |
|       | http://ftp.icpdas.com/pub/cd/ioca                                                                                                    |
|       | <u>d/pci/napdos/pci/unidag/manual/</u>                                                                                                    |
|       |                                                                                                    |
|       |                                                                                                    |